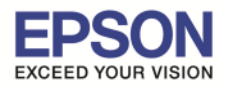

หัวข้อ : วิธีแก้ไข Register Google Cloud Print ไม่ได้ รองรับปริ้นเตอร์รุ่น : ด้วอย่างรุ่น L455

## ปัญหาที่พบ : ลงชื่อเข้าใช้ Google Cloud Print ไม่ได้กรณีเครื่องพิมพ์ติดตั้ง Wi-Fi แล้วทำการ Manual IP เครื่องพิมพ์ไว้

| 📲 Bas Broker endbord Pis 🔹 🗅 L455 Series |                                                                      |
|------------------------------------------|----------------------------------------------------------------------|
| ??from=gcp_register_configuring&trigger= | gcp_trg_latest                                                       |
| EPSON                                    | L455 Series                                                          |
| Goog<br>Setup fa                         | le Cloud Print Services                                              |
| Failed to acces                          | s the DNS server. Check the DNS server settings and try again later. |
| Click [DNS/Pro                           | xy Setup] to check and change the setup for DNS and Proxy server.    |
|                                          |                                                                      |

DNS/Proxy Setup

Back to Setup

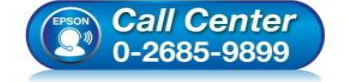

- สอบถามข้อมูลการใช้งานผลิตภัณฑ์และบริการ โทร.0-2685-9899
- เวลาทำการ : วันจันทร์ ศุกร์ เวลา 8.30 17.30 น.ยกเว้นวันหยุดนักขัตฤกษ์
- <u>www.epson.co.th</u>

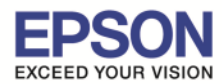

1.เปิด Command Prompt และพิมพ์ ipconfig/all เพื่อเช็ค DNS Servers ของวง Network

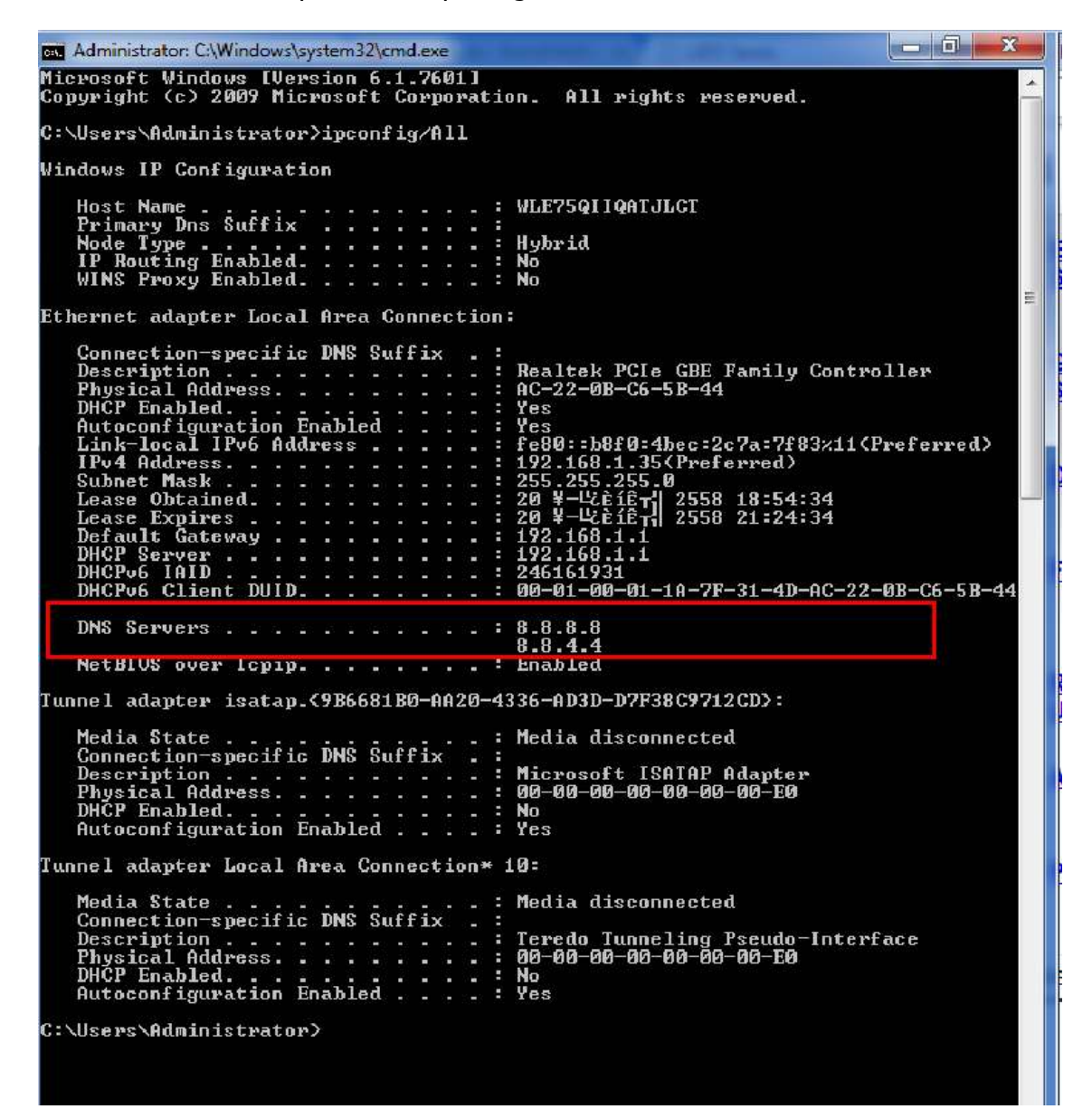

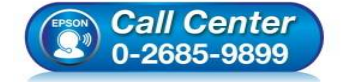

- สอบถามข้อมูลการใช้งานผลิตภัณฑ์และบริการ โทร.0-2685-9899
- เวลาทำการ : วันจันทร์ ศุกร์ เวลา 8.30 17.30 น.ยกเว้นวันหยุดนักขัดฤกษ์
- <u>www.epson.co.th</u>

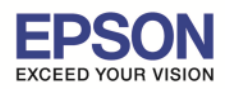

3

## 2.เข้าไปที่ IP Address ของเครื่องพิมพ์ แล้วเลือก DNS/Proxy Setup

| EPSON L455 Series                      |                                | S                                                                                           | Basic Settings                              | •      |  |
|----------------------------------------|--------------------------------|---------------------------------------------------------------------------------------------|---------------------------------------------|--------|--|
|                                        | Epson Connect<br>Services      | Register your printer with or delete<br>Suspend or resume Epson Connect<br>[Unregistered]   | it from Epson Connect servic<br>t services. | es.    |  |
| <u>a</u>                               | Google Cloud Print<br>Services | You can configure Google Cloud Pr<br>Google Chrome OS.<br>[Registered Connection Status Con | rint services from Google Chr               | ome or |  |
| a                                      | ONS/Proxy Setup                | Configure DNS/Proxy settings.                                                               |                                             |        |  |
| i iiiiiiiiiiiiiiiiiiiiiiiiiiiiiiiiiiii | Firmware Update                | Connect to the Internet and update version.<br>Current Version:JR16F7 16.62                 | the printer firmware to the lat             | lest   |  |
| 4                                      | Root Certificate<br>Jpdate     | Update the root certificate to use cle<br>Current Version:01.00                             | oud services.                               |        |  |
|                                        | AirPrint Setup                 | Configure AirPrint settings.                                                                |                                             |        |  |
| æ 1                                    | Printer Information            | Check ink levels, printer status and                                                        | network settings.                           |        |  |

3. กรอก Primary DNS Server และ Secoundary DNS Server และคลิก OK

| in Lington | L455 Series ×                                                                                                    |
|------------|----------------------------------------------------------------------------------------------------|
|            | EPSON L455 Series                                                                                                    |
|            |                                                                                                    |
|            | Primary DNS Server : 8 8 8 8                                                                                                    |
|            | Secondary DNS Server 8 8 4 4                                                                                                    |
|            |                                                                                                    |
|            | Proxy Server Setting : Uo Not Use Use                                                                                                    |
|            |                                                                                                    |
|            | Port Number :                                                                                                    |
|            | OK Back to Main                                                                                                    |
|            | <ul> <li>สอบถามข้อมูลการใช้งานผลิตภัณฑ์และบริการ<br/>โทร.0-2685-9899</li> <li>เวลาทำการ : วันจันทร์ – ศุกร์ เวลา 8.30 – 17.30 น.ยกเว้นวันหยุดนักขัด</li> <li><u>www.epson.co.th</u></li> </ul> |

EPSON THAILAND / Dec 2015 / CS04